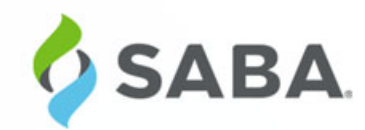

# What's New

Saba Cloud Mobile App | Update 36 (Saba Cloud Update 44) | July 2019

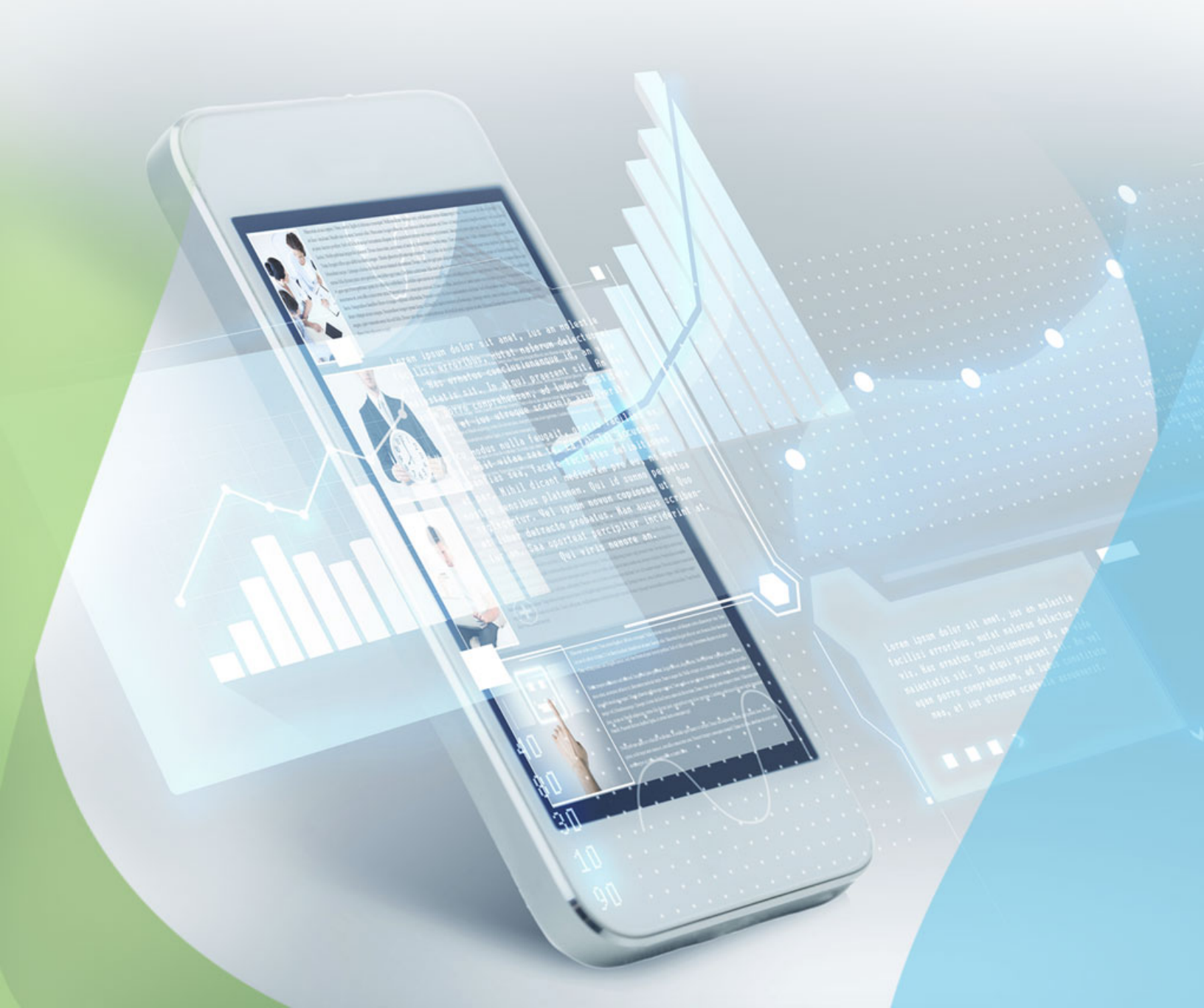

# Notice

# **Limitations on Warranties and Liability**

Saba Software, Inc. reserves the right to make changes in information contained in this document without notice.

In no event shall Saba or its suppliers be liable for any damages whatsoever (including, without limitation, damages for loss of business profits, business interruption, loss of business information, or any other pecuniary loss) arising out of or relating to this documentation or the information contained in it, even if Saba has been advised of the possibility of such damages and whether arising from tort (including negligence), breach of contract or otherwise.

This document may only be reproduced and distributed in whole for use by licensed users. No part of this document may be reproduced in any form for any other purpose without the prior written consent of Saba Software, Inc.

The software described in this documentation is copyrighted and is confidential information and a proprietary product of Saba Software, Inc.

U.S. GOVERNMENT RESTRICTED RIGHTS. If licensee is the United States Government or any contractor thereof, all licenses granted in the License Agreement accompanying this product are subject to the following: (i) for acquisition by or on behalf of civilian agencies, as necessary to obtain protection as "commercial computer software" and related documentation in accordance with the terms of this Commercial Software Agreement as specified in 48 C.F.R. 12.212 of the Federal Acquisition Regulations and its successors; (ii) for acquisition by or on behalf of units of the Department of Defense ("DOD") as necessary to obtain protection as "commercial computer software" and related documentation in accordance with the terms of this commercial computer software license as specified in 48 C.F.R. 227-7202-2 of the DOD F.A.R. Supplement and its successors.

Saba and the Saba logo are registered trademarks of Saba Software, Inc. and Saba product names are the trademarks of Saba Software, Inc. All other product names mentioned in this manual are the property and may be trademarks or registered trademarks of their respective owners, and are used for identification purposes only.

© 2019 Saba Software, Inc. All rights reserved.

Published: 07/12/2019 Part Number: WN-MOBI-U36

# Contents

|                   | 1 1       | C 1        |       | - |
|-------------------|-----------|------------|-------|---|
| New features at a | glance by | functional | area/ |   |

| Chapter 1: Learning                               | 9  |
|---------------------------------------------------|----|
| Updated learning listing page                     | 10 |
| How did it work2                                  |    |
| How does it work now?                             |    |
| Updated course details page                       |    |
| How did it work?                                  |    |
| How does it work now?                             |    |
| Updated class details page                        | 14 |
| How did it work?                                  | 14 |
| How does it work now?                             | 15 |
| Updated curriculum and certification details page |    |
| How did it work?                                  | 16 |
| How does it work now?                             | 16 |

| Chapter 2: Performance                       |  |
|----------------------------------------------|--|
| Updated Add New Goal and goals listing pages |  |
| How did it work2                             |  |
| How does it work now?                        |  |
| Introducing Check-in                         |  |
| How did it work2                             |  |
| How does it work now?                        |  |
| Use Case                                     |  |

| Chapter 3: System                 |  |
|-----------------------------------|--|
| Access user profile               |  |
| How did it work2                  |  |
| How does it work now?             |  |
| Push notification for Pulse       |  |
| How did it work2                  |  |
| How does it work now?             |  |
| Updated Search and search filters |  |
| How did it work2                  |  |
| How does it work now?             |  |

6 | TOC |

# New features at a glance by functional area

The below table summarizes the list of features introduced in the release and their potential impact on your client.

This update of the Saba Cloud mobile application supports the following versions of operating system and the application:

- iOS
  - OS 10.0 and above
  - App 1.11.0
- Android
  - OS 5.0 and above
  - App 1.8.0
- **Note:** \* Enabled by default does not necessary imply that the feature is immediately available to your users; it may require a user with an appropriate administrator role to turn on applicable functionality, business rules, etc.

| Functional<br>area | Feature                                                | Enabled<br>by<br>default?* | Requires<br>admin<br>setup | Submit<br>a<br>Support<br>ticket<br>to<br>enable | Affects<br>existing<br>configuration<br>or data | Affected<br>audience |
|--------------------|--------------------------------------------------------|----------------------------|----------------------------|--------------------------------------------------|-------------------------------------------------|----------------------|
| Learning           | Updated learning listing page                          | V                          |                            |                                                  |                                                 | End user             |
|                    | Updated course details page                            | V                          |                            |                                                  |                                                 | End user             |
|                    | Updated class details page                             | V                          |                            |                                                  |                                                 | End user             |
|                    | Updated curriculum and certific~<br>ation details page | V                          |                            |                                                  |                                                 | End user             |
| Perform~<br>ance   | Updated Add New Goal and goals listing pages           | V                          |                            |                                                  |                                                 | End user             |
|                    | Introducing Check-in                                   | V                          |                            |                                                  |                                                 | End user             |
| System             | Access user profile                                    | V                          |                            |                                                  |                                                 | End user             |

#### Table 1: Summary of features

| Functional<br>area | Feature                                | Enabled<br>by<br>default?* | Requires<br>admin<br>setup | Submit<br>a<br>Support<br>ticket<br>to<br>enable | Affects<br>existing<br>configuration<br>or data | Affected<br>audience |
|--------------------|----------------------------------------|----------------------------|----------------------------|--------------------------------------------------|-------------------------------------------------|----------------------|
|                    | Push notification for Pulse            | V                          |                            |                                                  |                                                 | End user             |
|                    | Updated Search and search fil~<br>ters | V                          |                            |                                                  |                                                 | End user             |

# Chapter 1

# Learning

#### **Topics:**

- Updated learning listing page
- Updated course details page
- Updated class details page
- Updated curriculum and certification details page

This section includes the following topics that will guide you through the new features and improvements under Learning.

# **Updated learning listing page**

## How did it work?

There was a need to update the Learning listing page to match with the new user interface.

## How does it work now?

The Learning listing page have been updated to match with the new user interface. The Learning listing page show the learning items courses, certifications, curricula, checklist, and evaluation including its current status, due date, ID, source, ratings, or reviews. You may click the learning item to view its corresponding details.

| ←        |                   | Learning        |               | <b>v</b> o |
|----------|-------------------|-----------------|---------------|------------|
|          |                   |                 |               |            |
|          | Curr A1a 2P 2     | M 2L 2 Curr     | InEffect      |            |
| S        | ID: 200179 Source | e: Jack Lee     |               |            |
|          | ASSIGNED Due      | on 03-08-2020   |               |            |
|          | Mobile Survey     | ,               |               |            |
| C        | ID: MOBILE SURVE  | EV * 4.0 • 1 R  | rview         |            |
|          | SUCCESSFUL        | Oue on 11-28-20 | 19            |            |
|          | Course With       | Web 2.0 OF      | F             |            |
| 9        | ID: Not Available |                 |               |            |
|          | PENDING REGIST    | TRATION Due     | on 10-19-2019 |            |
| <b>Q</b> | Certkc01          |                 |               |            |
| 0        | ID: 200075 Source | e: Jack Lee     |               |            |
|          | ASSIGNED Due      | on 09-28-2019   |               |            |
|          | Course_With_      | Web_2.0_01      | 4             |            |
|          | ID: Not Available | * 0.0 * 0 Revie | ws            |            |
|          | PENDING REGIST    | TRATION Due     | on 09-28-2019 |            |
| $\frown$ |                   |                 |               |            |
| Dashboa  | M Activity        | My Team         | Catalog       | More       |

#### Figure 1: Learning listing page

The filters have been updated as well. If you make any changes to the default filters, a blue dot appears indicating that the filter category has been changed.

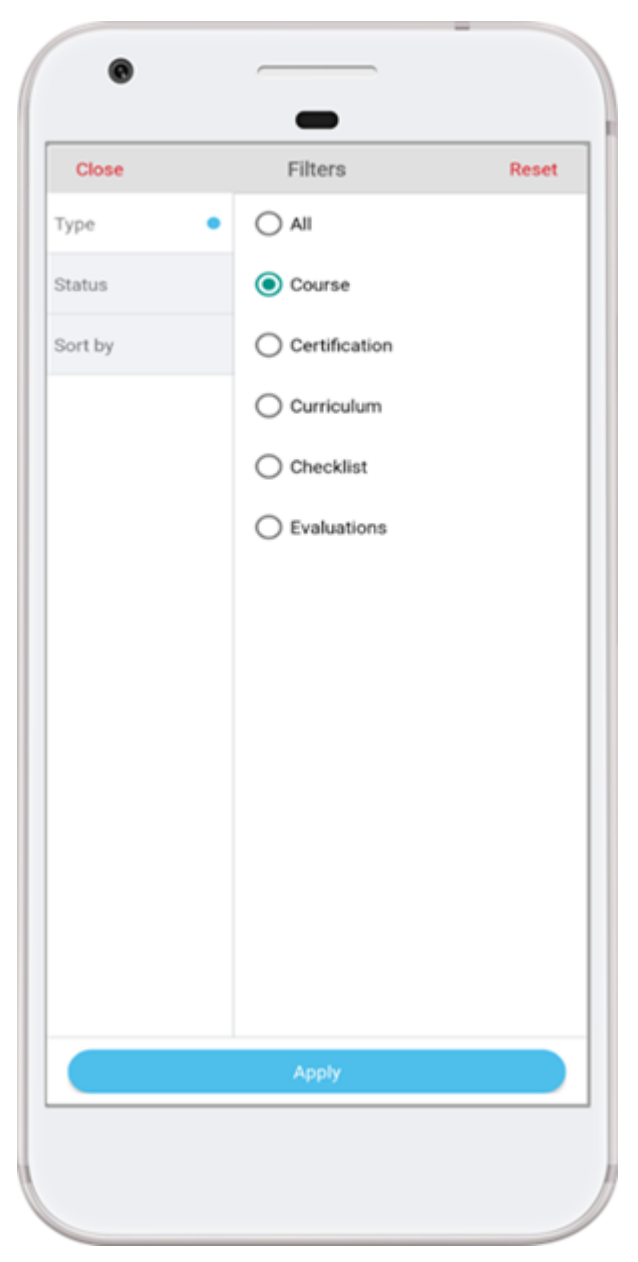

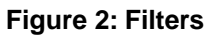

# Updated course details page

# How did it work?

The course details page was inconsistent across the app. The actions were not intuitive.

## How does it work now?

A course is the highest level in the learning class hierarchy. Courses define the availability of the class (available dates, availability on Web, availability via classroom) as well as prerequisites, equivalents, supported languages, and supported delivery types for the class.

The course details page is now improved and in sync with the current UI presenting the uniform details screen experience. It shows:

- Course Icon, Course Name, Status, Due date, Rating and Review, Course ID.
- Course Description By default, short description appear with the **full description** link. Click it to view the details in the new screen. If the description has only images and no text, then it will have a dummy text *Please click on full description to access complete description*.
- Add to Plan action to add the course to your plan.
- Drop action to drop the course.
- Collapsible Summary section.

| 0              |                               | -                 |                  |             |
|----------------|-------------------------------|-------------------|------------------|-------------|
| ÷              | Co                            | urse Deta         | ils              | ¢           |
| ID:            | ultiple Instr<br>MULTIPLE INS | UCTOR ILT         |                  |             |
| Add To         | Plan DU                       | IE ON : Not Avai  | ilable \star 0.0 | • 0 Reviews |
| REGISTER       | ED                            |                   |                  |             |
| Multiple Ins   | tructor ILT                   |                   |                  |             |
| Summary        |                               |                   |                  | ~           |
| Prerequisite   | 15                            |                   |                  |             |
| There are n    | o prerequisit                 | es for this co    | urse             |             |
| Classes        |                               |                   |                  |             |
|                | STRUCTOR-L<br>MULTIPLE INS    | ED<br>TRUCTOR ILT | C                | N PROGRESS  |
| Duration       |                               | Langu             | age              |             |
| 08:00<br>Price |                               | Sessio            | 'n               |             |
| Free           |                               | 05-20-<br>IST)    | 2019 (9:00 AM    | - 5:00 PM   |
|                |                               |                   |                  |             |
| Dashboard      | Activity                      | My Team           | Catalog          | More        |
|                |                               |                   |                  |             |
|                |                               |                   |                  |             |

Figure 3: Course details page

# **Updated class details page**

# How did it work?

The class details page was inconsistent across the app. The actions were not intuitive.

## How does it work now?

A learning class is an instance of a course delivered in one of a variety of formats known as delivery types.

The class details page is now improved and in sync with the current UI presenting the uniform details screen experience. It shows:

- Class Icon, Class Name, Status, Due date, Rating and Review, Class ID.
- Class Description By default, short description appear with the **full description** link. Click it to view the details in the new screen. If the description has only images and no text, then it will have a dummy text *Please click on full description to access complete description*..
- Retake action to retake the class.
- Drop action to drop the class.
- Collapsible Summary section.

| 4.15 ¥ ± ¥                                                                                      |                                                                                                    | 28%                |
|-------------------------------------------------------------------------------------------------|----------------------------------------------------------------------------------------------------|--------------------|
| ← c                                                                                             | lass Detail                                                                                         | 0                  |
| Fragmentatio                                                                                    | PREPOSTCLASS                                                                                        | :                  |
| Retake DUE ON                                                                                   | 05-15-2019                                                                                          |                    |
| In Progress<br>Whether you're an exper<br>started, we can point you<br>develop high-quality app | ienced developer or just gett<br>u to training that will help you<br>os that are both useful and mi | ing<br>I<br>arketa |
|                                                                                                 | full desc                                                                                           | ription            |
| Summary                                                                                         |                                                                                                    | Ý                  |
| Related Goals                                                                                   |                                                                                                    | ~                  |
| Content                                                                                         |                                                                                                    |                    |
| CRICKET BA                                                                                      | SICS & PHONE (PRE-TEST                                                                              | ŋ                  |
| Attempts Left                                                                                   | Required                                                                                            |                    |
| Unlimited Attempts                                                                              | Yes                                                                                                 |                    |
| Status                                                                                          | Content Size                                                                                        |                    |
| Successful                                                                                      | 360.12 KB                                                                                           |                    |
| 05-07-2019                                                                                      | 100.0                                                                                               |                    |
| . 8                                                                                             | ÷ 6                                                                                                 | =                  |
| Dashboard Activity                                                                              | My Team Catalog                                                                                     | More               |

Figure 4: Class details page

# Updated curriculum and certification details page

## How did it work?

There were many UI and UX issues on the curriculum and certification details page.

## How does it work now?

The curriculum and certification details page shows the following fields:

- Curricula or Certification icon and name
- Certification or Curricula ID, Status, Due date, Rating and Reviews
- Description By default, it shows a short description along with the **full description** link. Click it to view the description in a new screen. If the description has only images and no text, then it shows the dummy text *Please click on full description to access complete description*..
- Add to Plan action button to add the certification and curriculum to your plan.
- Summary section

|                                  |                                                    | -                                               |                                                  |                                    |
|----------------------------------|----------------------------------------------------|-------------------------------------------------|--------------------------------------------------|------------------------------------|
| 3:11 🗥                           |                                                    |                                                 |                                                  | 2/ 37% 🖹                           |
| ÷                                | Cert                                               | ification [                                     | Detail                                           |                                    |
|                                  | Certified S/W<br>(200044)                          | / Testing                                       |                                                  |                                    |
| Overdu                           | DUE ON 11                                          | -11-2017                                        |                                                  |                                    |
| 0% Con                           | npleted                                            |                                                 |                                                  |                                    |
| IPL 2019<br>Wheel? N<br>Reblog o | Is Kohli's Sty<br>lews18 Nitin S<br>n Tumblr Share | le of Leaderst<br>undar,News18<br>e Tweet Email | hip the Spoke<br>3 3 hours ago<br>Virat Kohli ha | in RCB's<br>Reactions<br>is now le |
|                                  |                                                    |                                                 | full de                                          | scription                          |
| Summ                             | ary                                                |                                                 |                                                  | $\sim$                             |
| Modul<br>Mandato                 | e1<br>ry to complete 2                             | of 2                                            |                                                  | ^                                  |
|                                  | Testing Tec<br>ID: Not applicat<br>Pending Re      | hnique<br>ble<br>gistration                     |                                                  |                                    |
|                                  | Defining Pro                                       | ojects<br>101A1                                 |                                                  |                                    |
|                                  | Activity                                           | ф.<br>My Team                                   | Catalog                                          | More                               |
|                                  |                                                    |                                                 |                                                  |                                    |

Figure 5: Certification details screen

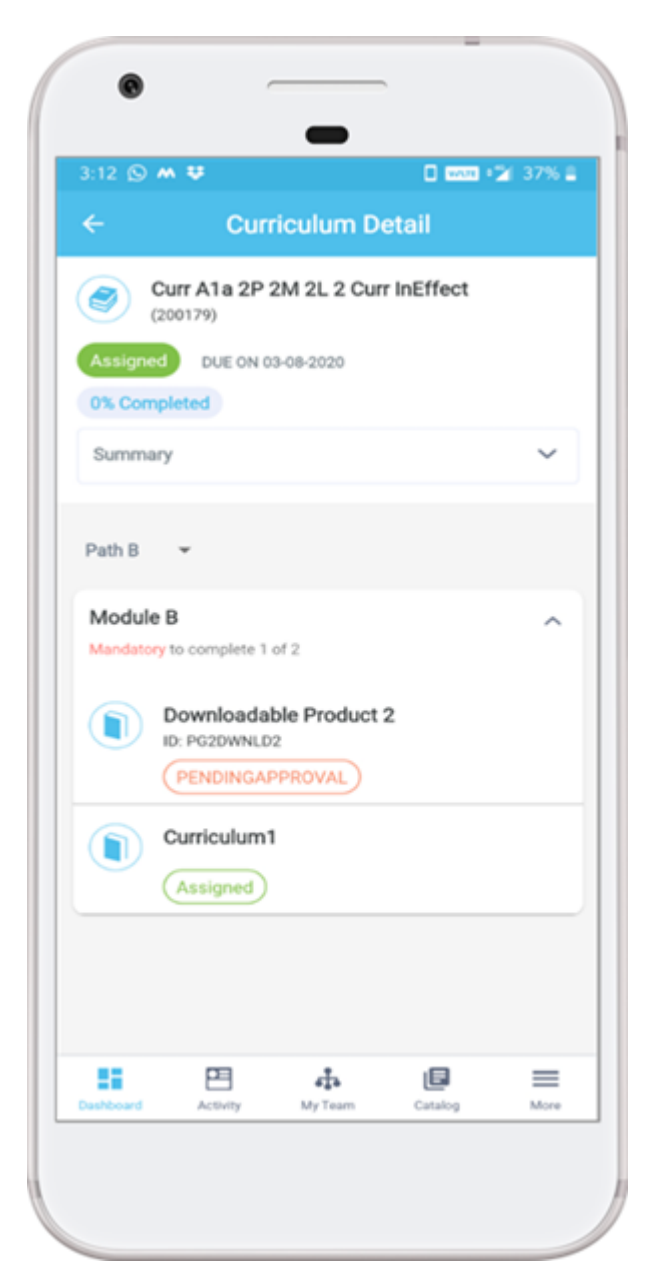

Figure 6: Curriculum details screen

# Chapter

# 2

# Performance

#### **Topics:**

- Updated Add New Goal and goals listing pages
- Introducing Check-in

This section includes the following topics that will guide you through the new features and improvements under Performance.

# **Updated Add New Goal and goals listing pages**

## How did it work?

There was a need to update the Add New Goal and Goal listing pages to match with the new user interface.

## How does it work now?

The Add New Goal and Goals listing page have been updated to match with the new user interface.

| ÷                                       | Add                   | New Go        | bal              | SAV          |
|-----------------------------------------|-----------------------|---------------|------------------|--------------|
| Title                                   |                       |               |                  |              |
| Descriptio                              | n                     |               |                  |              |
| Optional                                |                       |               |                  |              |
| Category                                | Goal                  |               |                  | ~            |
| Due Date<br>05/22/19                    |                       |               |                  | ~            |
| Weight                                  |                       |               |                  |              |
| Running Tot                             | al (1511%             | )             |                  |              |
| lote: Percentage<br>vithin the active y | in parenthes<br>year. | is are a runn | ing total of all | goal weights |
|                                         |                       | 4             |                  |              |

Figure 7: Updated Add New Goal page

The Goals listing page show goals including its current status, due date, percent completed and weight. Click the goal to view its corresponding details. By default, the current year goals will be presented in the goals listing. You will also be able to add a new goal from Goals listing screen.

| ÷              |                                         | Goals                               |                 | + 7  |
|----------------|-----------------------------------------|-------------------------------------|-----------------|------|
| ø              | Administer V<br>0% COMPLET<br>On Hold W | Walkme<br>ED DUE ON 0<br>eight: 50% | 5-22-2019       |      |
| 6              | Adonis<br>0% COMPLET<br>Active Weig     | ED Overdue s<br>ght: 0%             | ince 04-03-2011 | •    |
|                |                                         |                                     |                 |      |
|                |                                         |                                     |                 |      |
| 5<br>Dashboard | Activity                                | <b>4</b> ∎<br>My Team               | Catalog         | More |
|                |                                         |                                     |                 |      |

Figure 8: Goals listing page

# **Introducing Check-in**

## How did it work?

This is a new feature.

## How does it work now?

Check-ins provide functionality to make sure all of the important issues will be discussed during a 1:1 meeting, as well as to make sure that what is discussed will be captured for future reference.

As a manager, you can start check-in with your team member on the agenda items that are automatically generated by any activity in team member's goals, skills, impressions, tasks, and notes.

Navigate to **More** > **Check-in** and view your agenda. You can add notes to your agenda and sort it by **Date** or **Type**. You can also view your **Past Check-ins** done with your manager and click it to view more details.

| ÷      | Check-in Agen                                                                      | da 🔊                                  |
|--------|------------------------------------------------------------------------------------|---------------------------------------|
| +      | Add Note                                                                           | Sorted by Date                        |
| Prepar | e for Check-in with 🌻 Yogita (                                                     | Sandhi                                |
| Previo | us 7 days                                                                          |                                       |
| Ê      | Add release related goals<br>Completed                                             |                                       |
|        | Created by You                                                                     |                                       |
|        | related goals<br>Completed                                                         |                                       |
|        | Created by You                                                                     |                                       |
| ø      | goal wellbeing initiatives<br>53 days past due date                                |                                       |
| ø      | Pro-actively review and inv<br>integrating wellbeing initia<br>36 days remaining   | olve yourself in tives, specifically  |
| ø      | Take ownership of and lea<br>process for your areas in c<br>36 days remaining      | d on the Exam fail collaboration with |
| Ø      | Pro-actively suggest and in<br>simplifications and improv<br>27 days past due date | mplement<br>rements to ensur          |

#### Figure 9: Your Check-in Agenda

Navigate to **My Team** > <*team-member*> > **Check-in** > **Start Check-in** with your team member.

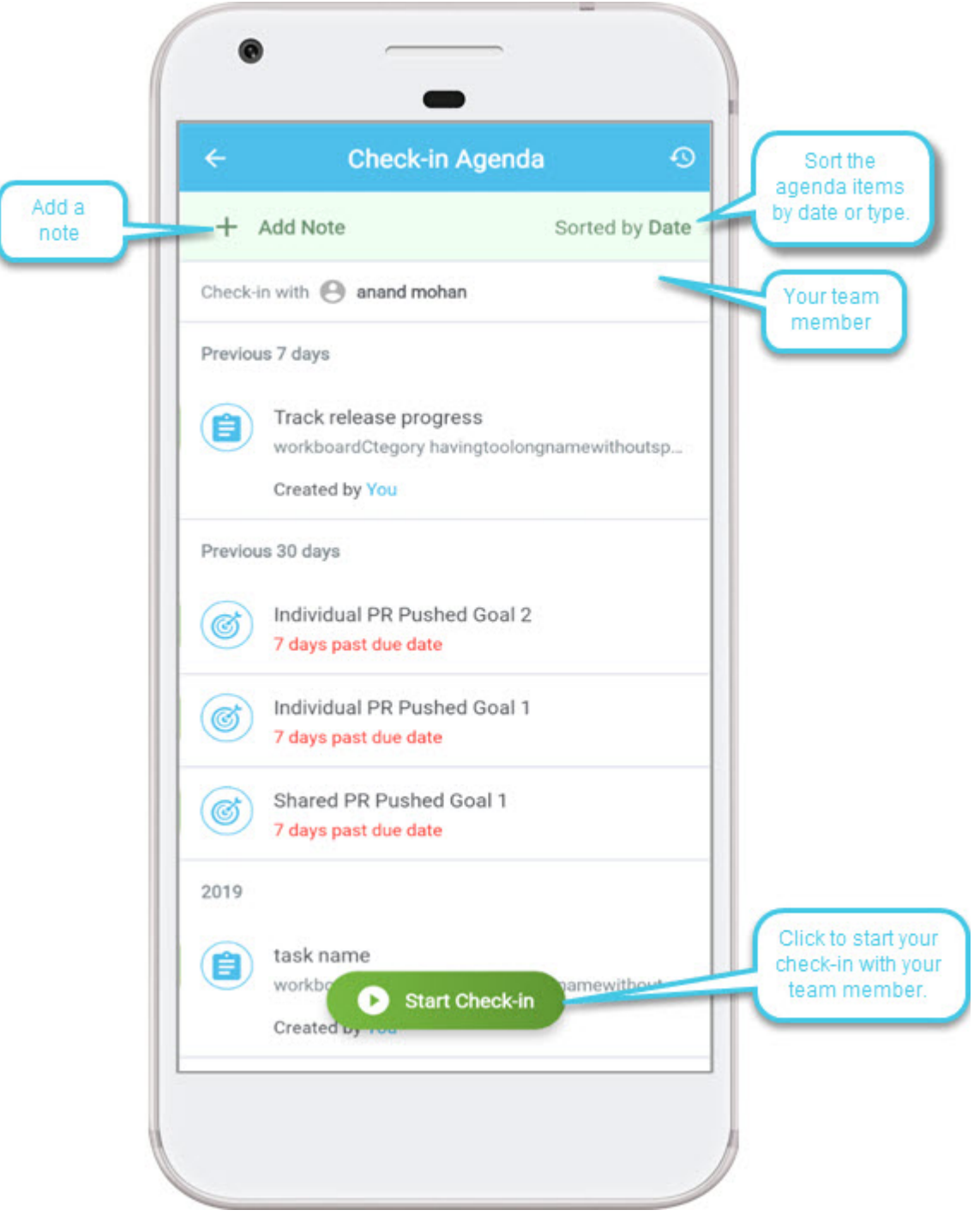

#### Figure 10: Start Check-in

Click the agenda item and add your comment to it. You can either revisit on the agenda item next time, do not revisit, or revisit after some weeks. You will have to add comments on all the items that you touch and click **Save**.

|                           |                | U 1000 - 240% -                       |
|---------------------------|----------------|---------------------------------------|
| ÷                         | Goal           | Details                               |
| Company Go                | al             |                                       |
| 100% COMPLET              | TED Due On 02- | 04-2018                               |
| Category                  |                | Assigned By                           |
| Personal Goal             |                | Aron Good                             |
| Assigned On<br>01-29-2018 |                | Assignee<br>Aron Good                 |
| Status                    |                | Visible to                            |
| Completed                 |                | Everyone                              |
| Weight                    |                | -                                     |
| 0%                        |                |                                       |
|                           |                |                                       |
|                           | Track          | Progress                              |
| Progress                  |                |                                       |
| -                         |                | -                                     |
| Check-in Col              | mment          | · · · · · · · · · · · · · · · · · · · |
| No comm                   | nents added    |                                       |
| 110 001111                |                |                                       |
|                           |                |                                       |
| Revisit                   | next time      | Do not revisit                        |
| _                         |                |                                       |
| $\square$                 | Revisit        | in 1 week                             |
|                           |                |                                       |
|                           | ( ,            | Save                                  |

Figure 11: Check-in comment on agenda item

Once you are done, click **End Check-in**. Refer your comments on the touched items, add a summary comment, and click **End Check-in**.

| ÷                         | End Cheo                | :k-in    |   |
|---------------------------|-------------------------|----------|---|
| 2019/05/2<br>with John Ga | 3 • 1 minute<br>artner1 |          |   |
| ind                       | lividual PR Pushed      | Goal 2   |   |
| Complet                   | ted                     |          |   |
| Revisit in 1 v            | week                    |          |   |
| Tra                       | ick release progres:    | 5        |   |
| Use the                   | same for next ch        | eck-in   |   |
| Revisit next              | Check-in                |          |   |
|                           |                         |          |   |
| Check-ir                  | n Summary               |          |   |
|                           | C End                   | Check-in | 5 |

#### Figure 12: Check-in Summary

You can view your check-in by going to Past Check-ins.

| •                              |   |
|--------------------------------|---|
|                                |   |
|                                | _ |
| ← Past Check-ins               |   |
| 2010/05/22 - 2                 |   |
| 2019/05/23 • 2 minutes         |   |
| with John Gartner1             |   |
|                                |   |
| Individual PR Pushed Goal 2    |   |
| Completed                      |   |
|                                |   |
|                                |   |
| Revisit in 1 week              |   |
| -                              |   |
| (E) Track release progress     |   |
| Use the same for next check-in |   |
| ose the same for next oncorrin |   |
|                                |   |
| Revisit next Check-in          |   |
|                                | _ |
| Check-in Summary               |   |
| well done                      |   |
|                                |   |
|                                |   |
|                                |   |
|                                |   |
|                                |   |
|                                |   |
|                                |   |
|                                |   |
|                                | 1 |

Figure 13: Past Check-ins

# **Use Case**

This feature is now in parity with the Saba Cloud Web application.

# Chapter

# System

**Topics:** 

- Access user profile
- Push notification for Pulse
- Updated Search and search filters

This section includes the following topics that will guide you through the new features and improvements under System.

# Access user profile

## How did it work?

The user could not view other user's full profile.

## How does it work now?

Saba Cloud mobile app now shows information on user's educational and professional background, as well as all network activity including connections. You will have to click the profile picture to view the user's full-screen view of the profile. All fields in the profile will have sections, fields, cards with a preview of few lines. You can click the section to view the entire information in the new page. All the profile information will be in read-only mode.

Note: The user's profile is public. Hence, it will be accessible from anywhere in the app by clicking the name or the profile picture.

The same way you can view your full profile too. If you have visited your profile in the online mode, then the same will be available while you are offline.

The Profile page shows the following information:

- **Profile Picture**
- Biography/Summary •
- Basic information such as first and last name, email, contact details
- Current Job Details •
- Business Contact
- Instant Messenger
- Online Profiles Facebook, Blog, Twitter, Linked In, etc. •
- Secondary Contact
- Work History
- Education
- Meeting Details
- Spoken Languages
- **Professional Interest** •
- **Optional Information** •
- **Career Interests** •

The followings sections are service-based so they will appear only when enabled:

- User Activities
- Following •
- Groups •
- Follow/Unfollow
- Meet Now •
- Message
- Impression
- QR Code

|                                                        |                                                         |                                                      |                                                       | <b>2</b> 55%                          |
|--------------------------------------------------------|---------------------------------------------------------|------------------------------------------------------|-------------------------------------------------------|---------------------------------------|
| ÷                                                      | Pro                                                     | file Deta                                            | ails                                                  |                                       |
| About                                                  | Activity                                                | Fo                                                   | llowing                                               | Groups                                |
|                                                        | Pa                                                      | t M Ros                                              | e                                                     |                                       |
|                                                        | Mana                                                    | aging Dire                                           | ctor                                                  |                                       |
|                                                        | Profile Q                                               | uotient (F                                           | PQ) - 99                                              |                                       |
|                                                        | Mic                                                     | Manager<br>chael Arro                                | уо                                                    |                                       |
| BIOGRAP                                                | HY                                                      |                                                      |                                                       | >                                     |
| Highly exp<br>with over 3<br>quality cu<br>ship of the | perienced e<br>20 years' e<br>stomer suj<br>e tasks ass | engineerin<br>xperience<br>oport by a<br>signed, ree | g project r<br>. I provide<br>ssuming s<br>ducing unr | manager<br>high<br>steward-<br>seeded |
| SPOKEN I                                               | ANGUAGE                                                 | S                                                    |                                                       | >                                     |
| Arabic                                                 |                                                         |                                                      |                                                       |                                       |
|                                                        | -                                                       |                                                      |                                                       | =                                     |

Figure 14: User profile details

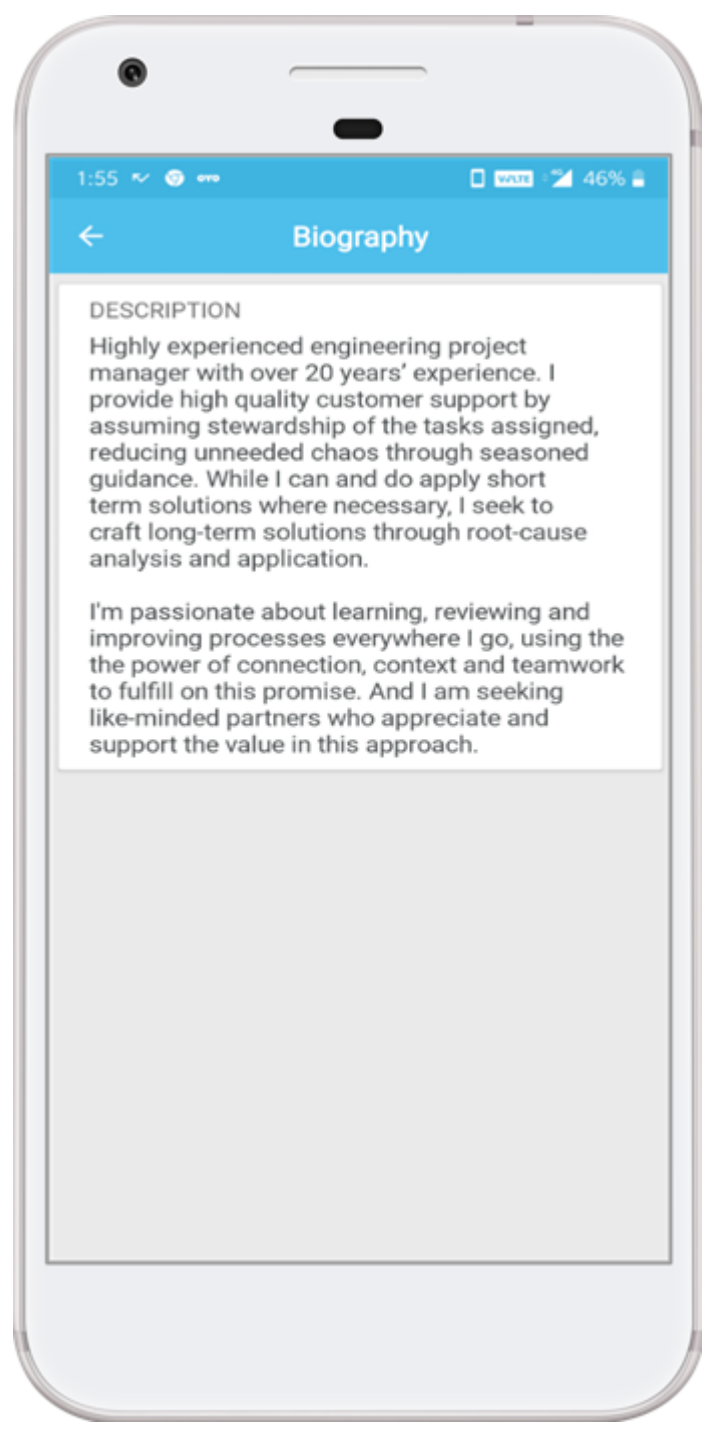

Figure 15: Profile section

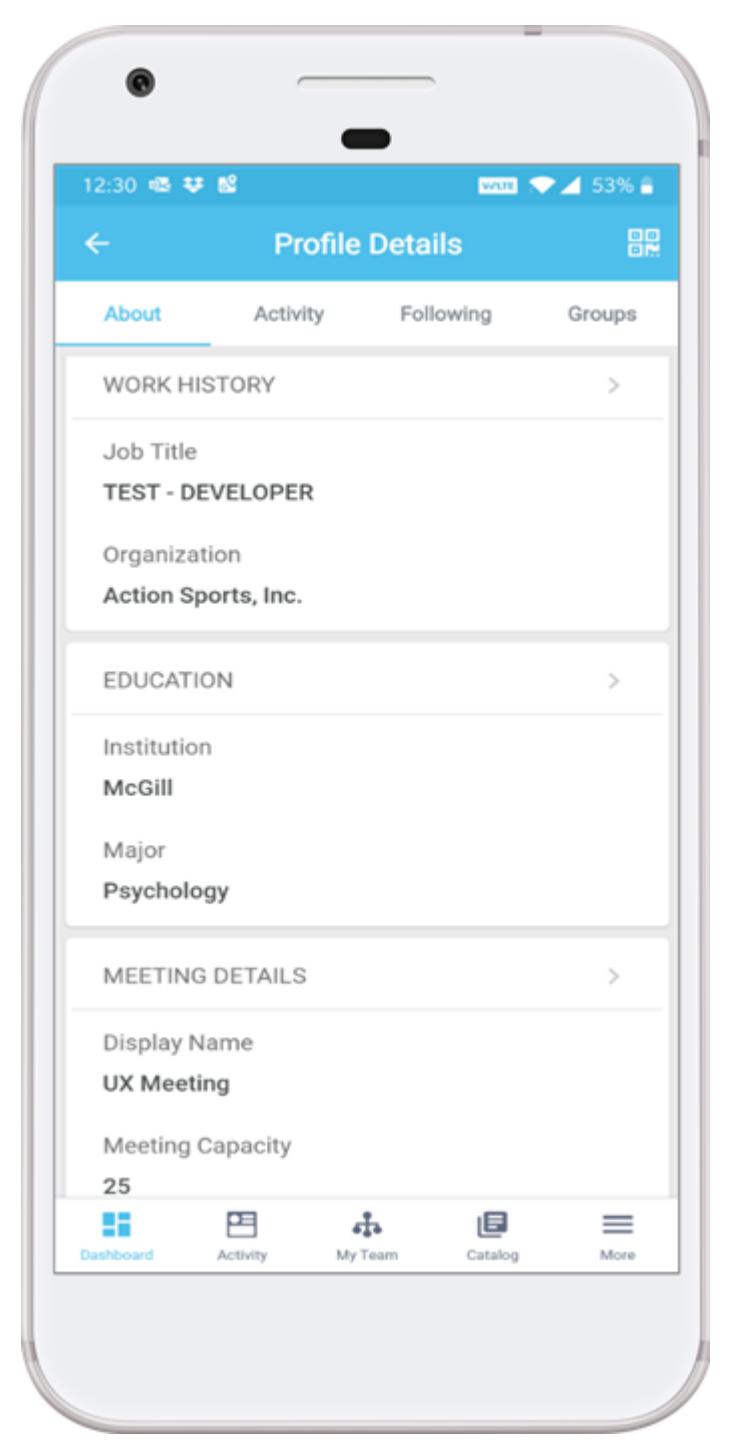

Figure 16: Profile details

# **Push notification for Pulse**

### How did it work?

There was no reminder to take the Pulse survey.

### How does it work now?

You will now receive a push notification as a reminder to take the pulse survey, if you haven't taken the survey. The **Reminder to Pulse** notification is triggered. On clicking the notification, the Pulse screen opens.

# **Updated Search and search filters**

## How did it work?

Saba Cloud mobile app did not have Search across the application.

### How does it work now?

A global search icon appears on some pages that lets you search for your resources. When you enter text, auto suggestion starts appearing from second character. There will be maximum five items each in the search history and recently viewed. Clicking on search history item will search for the corresponding resources. You can also scan and search for a resource.

You can search for the following:

- Course
- Certification & curriculum
- People
- Group
- Meeting
- Workspace
- Discussion
- File
- URL
- Idea
- Issue
- Blogpost
- Page
- Video and video channel

You can also use the available filters to narrow your search criteria.

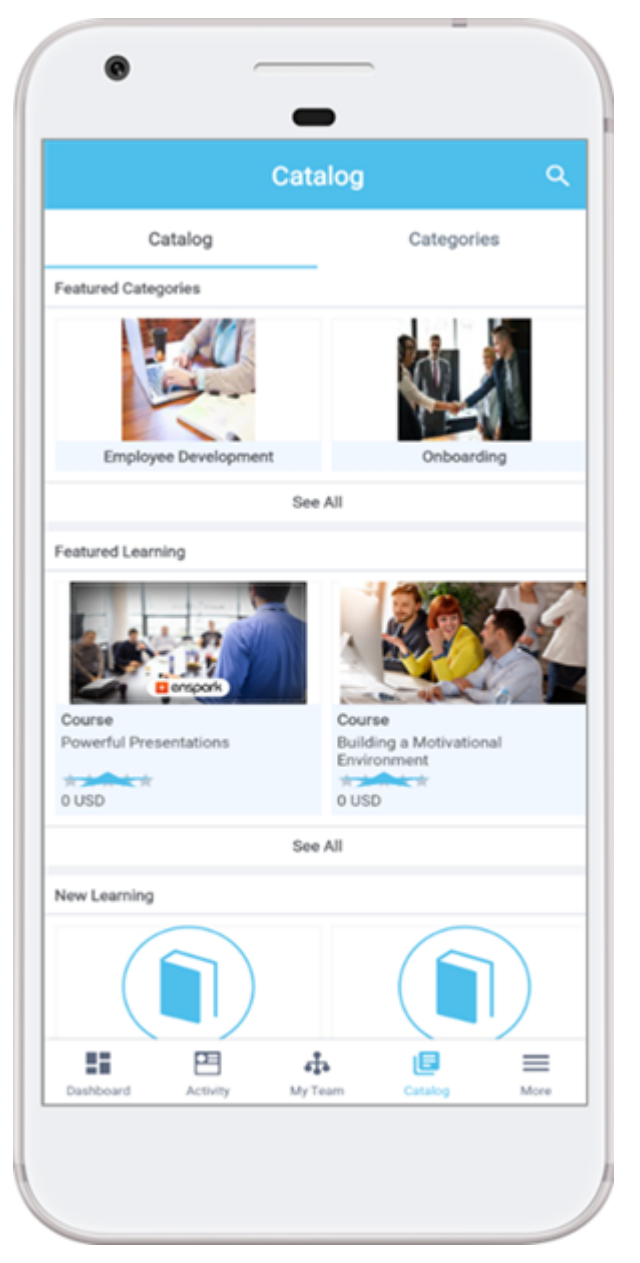

Figure 17: Search icon

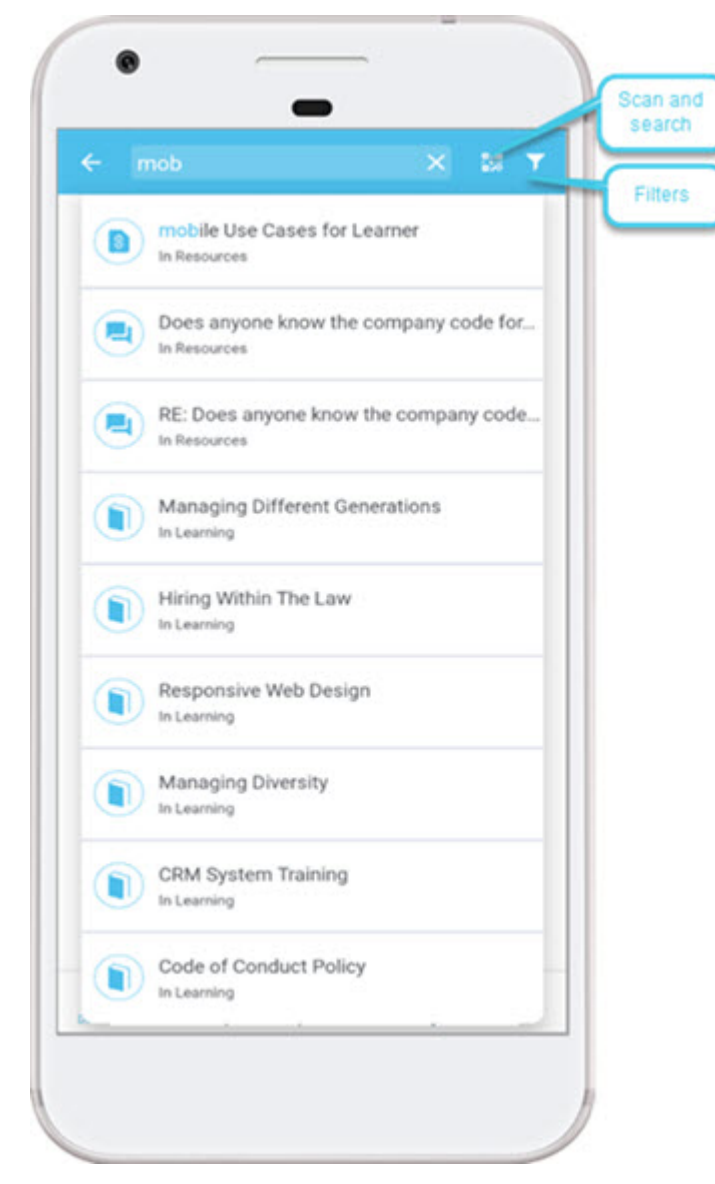

Figure 18: Search for resources

The Search history and Recently viewed is device specific and it remains only til you log out. You can also clear the Search history and Recently viewed.

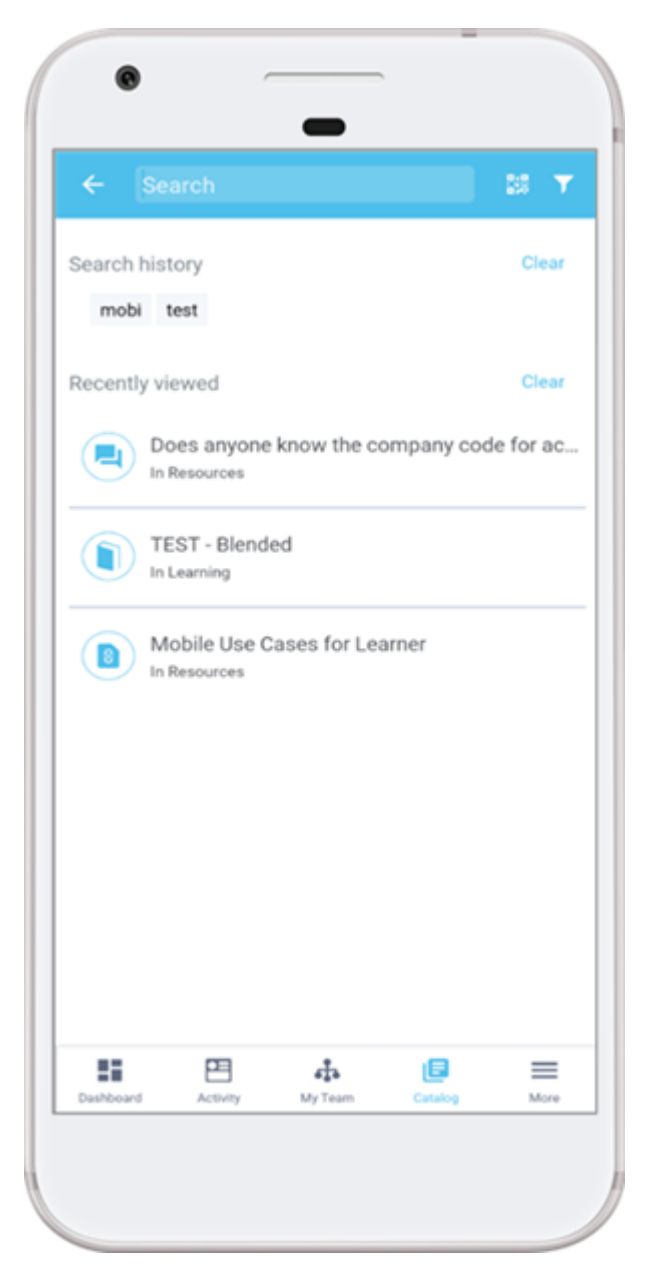

Figure 19: Search history and Recently viewed

| •                      |              |       |
|------------------------|--------------|-------|
| Close                  | Filters      | Reset |
| Content Type           |              |       |
| Learning Event<br>Type | Learning     |       |
| Delivery Type          | ⊖ Groups     |       |
| Language               | O Workspaces |       |
| Location               | O Resources  |       |
|                        |              |       |
|                        |              |       |
|                        |              |       |
|                        |              |       |
|                        |              |       |
|                        |              |       |
|                        |              |       |
|                        |              |       |
|                        |              |       |
|                        | Apply        |       |
|                        |              |       |
|                        |              |       |

Figure 20: Search filters